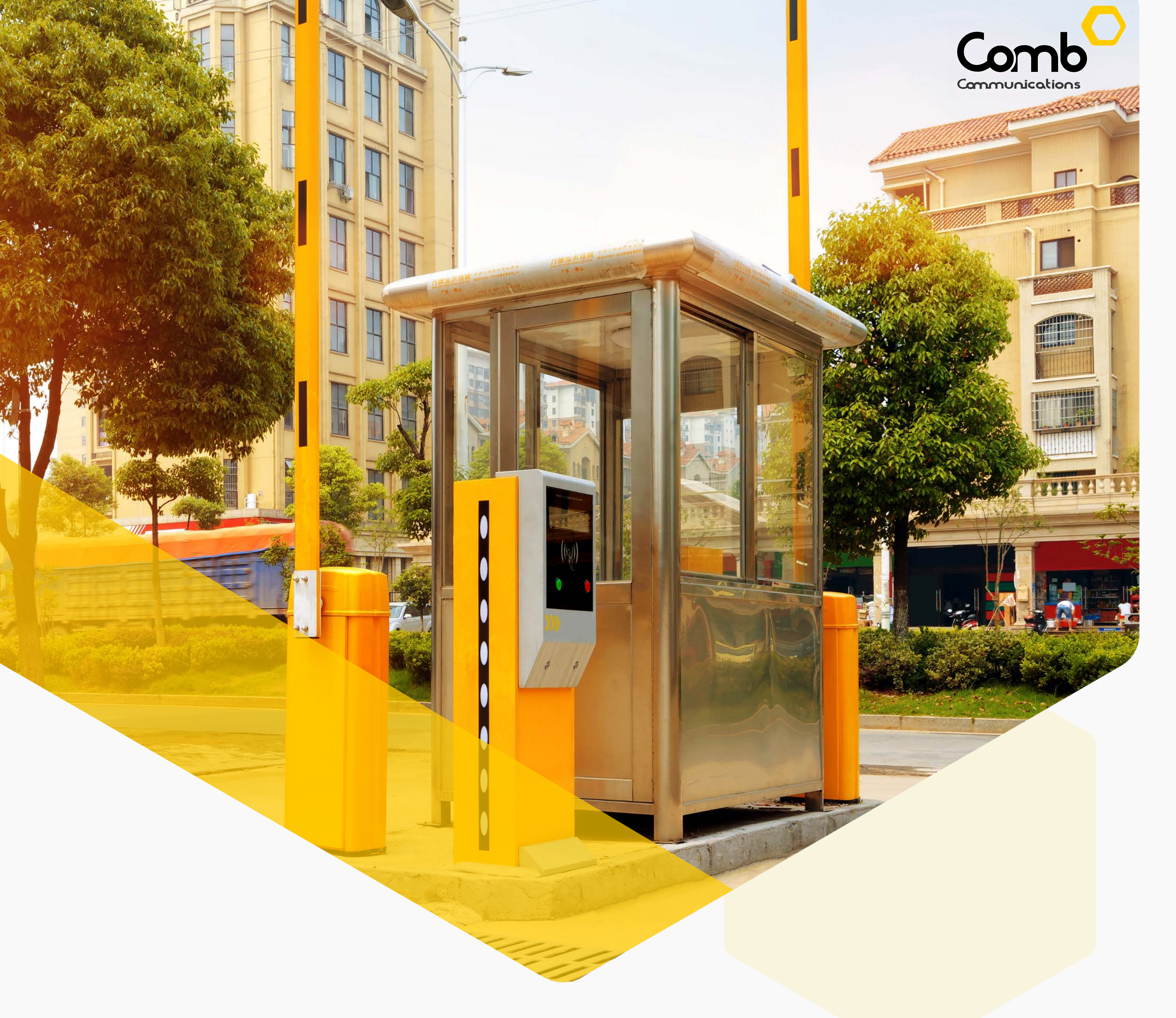

# **ACCESS POINTS &** LANES

### **ORGANISATION SETUP USER GUIDE**

We have redesigned and centralised our Organisation infrastructure setup process into "Access Points". An Access Point is a point of entry and exit into a closed off area such as a complex or estate. Users will now be able to add devices, lanes and authenticators all in one place within the new "Access points and lanes" infrastructure setup process.

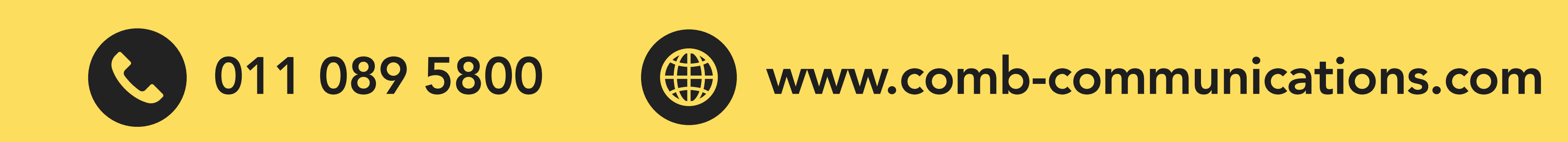

#### **ACCESS POINTS AND LANES**

### INTRODUCTION

We will be going through how to setup up your Organisations' Access Points which includes adding and configuring Devices, Lanes and Authenticators all in one location within 5 steps.

# Remember to click "SAVE" to apply your changes after each step step.

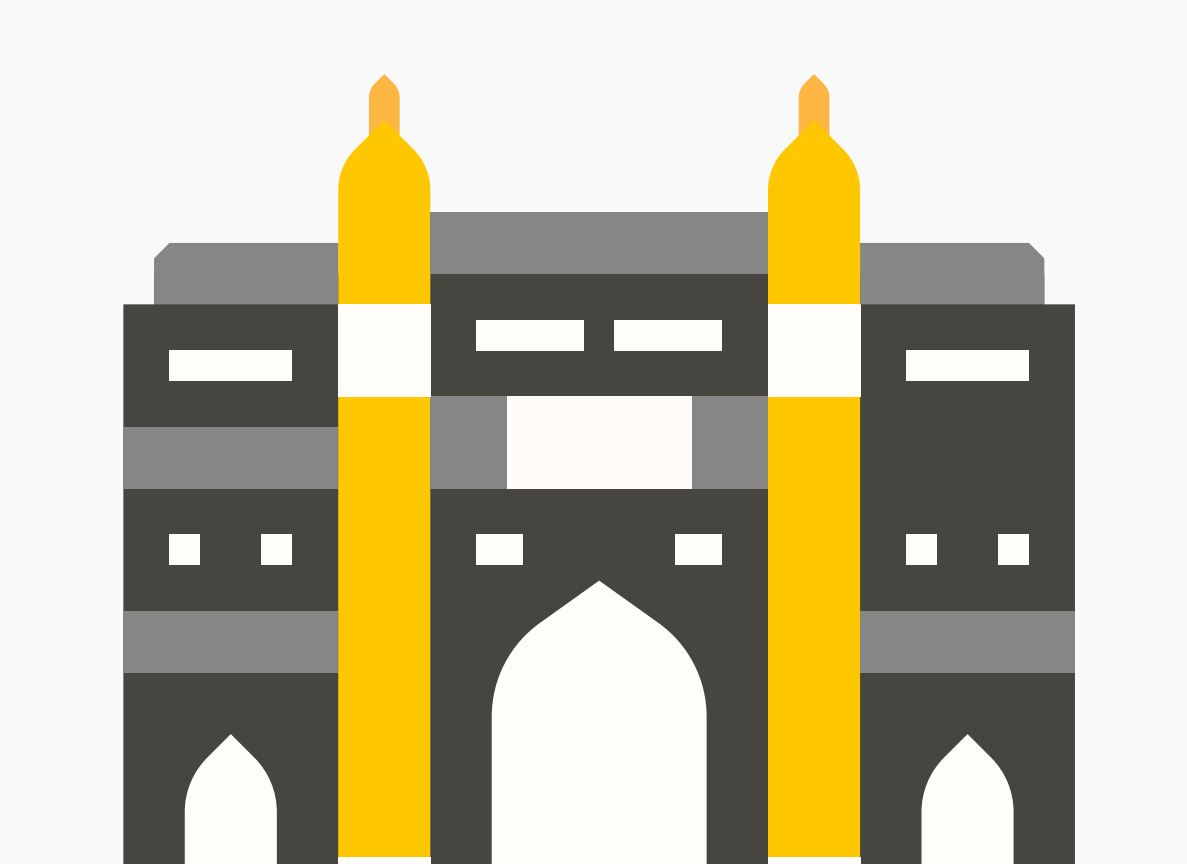

### **STEP 1 - CREATE ACCESS POINTS**

An organisation first needs to add an Access Point. An Access Point is a point of entry and exit to an Estate or Complex.

### Example: Main Estate Entrance, Secondary Estate Entrance.

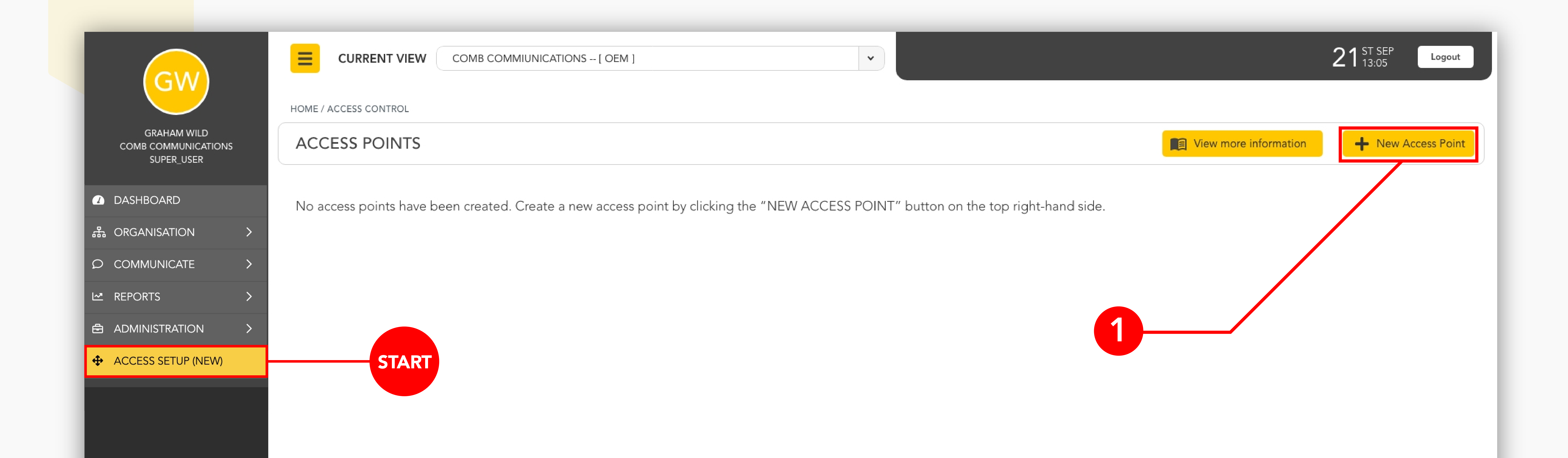

COPYRIGHT © COMB COMMUNICATIONS 2020 | COMB PORTAL V1.8.5 | TERMS & CONDITIONS | DATA POLICY

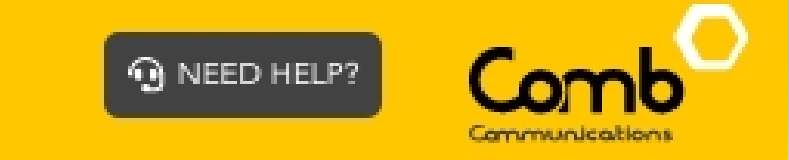

#### **ACCESS POINTS AND LANES**

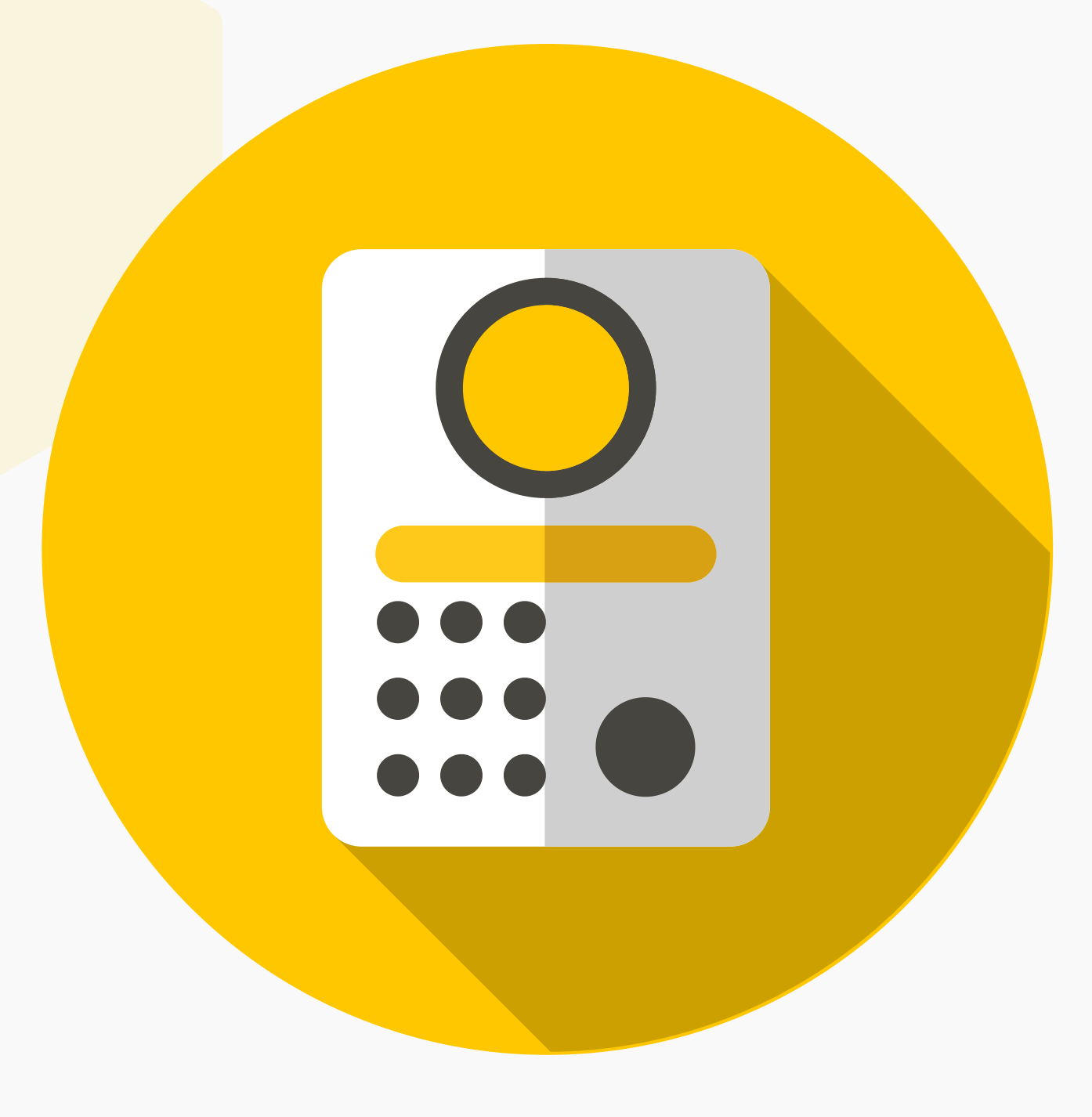

### **STEP 2 - ADD DEVICES TO ACCESS POINT**

The next step is to add Devices to the Access Point. This will allow the organisation to communicate and manage access to the Lanes.

Devices Include: MK II BB, MK II BBH, MK II Lite, etc.

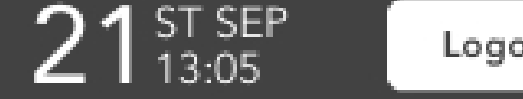

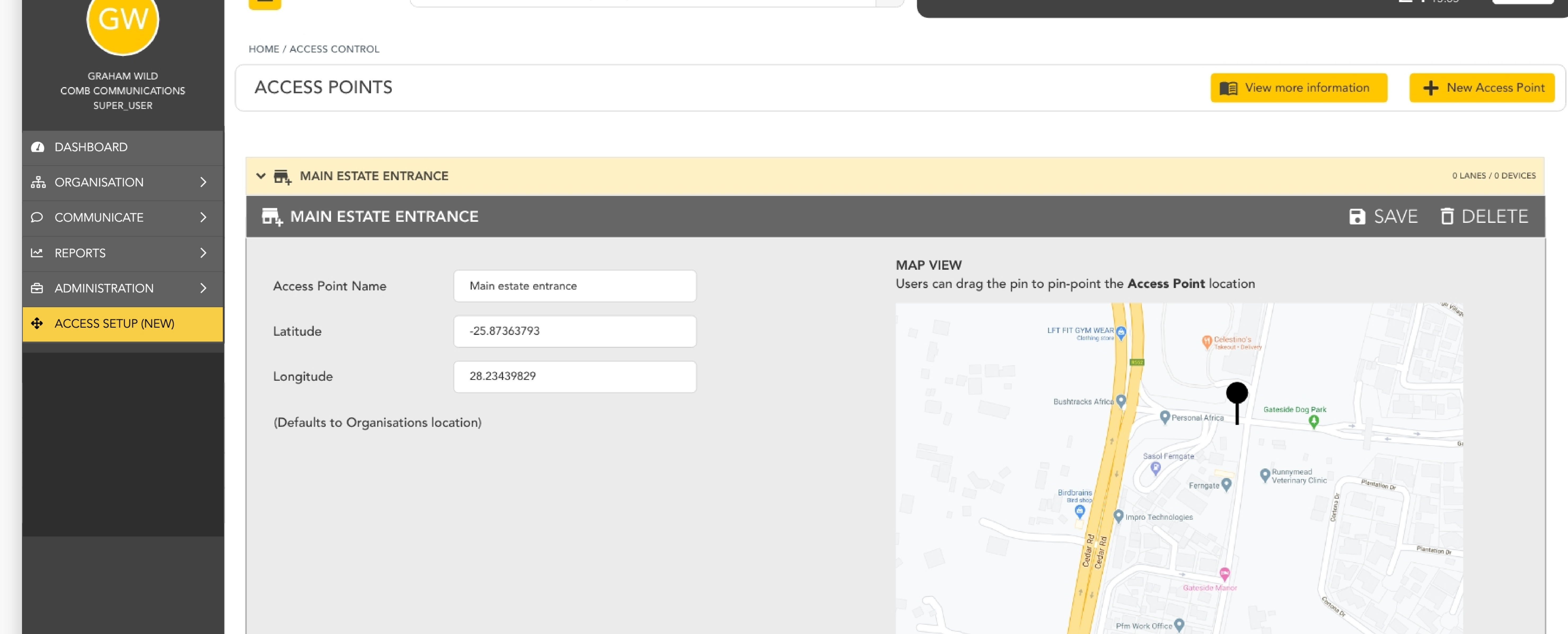

|                  | 2- |      |
|------------------|----|------|
| DEVICES          |    | + AD |
| No devices added |    |      |
|                  |    |      |
| LANES            |    |      |
| LANES            |    |      |
| Na Janaa addad   |    |      |

### **STEP 3 - ADD LANES TO ACCESS POINT**

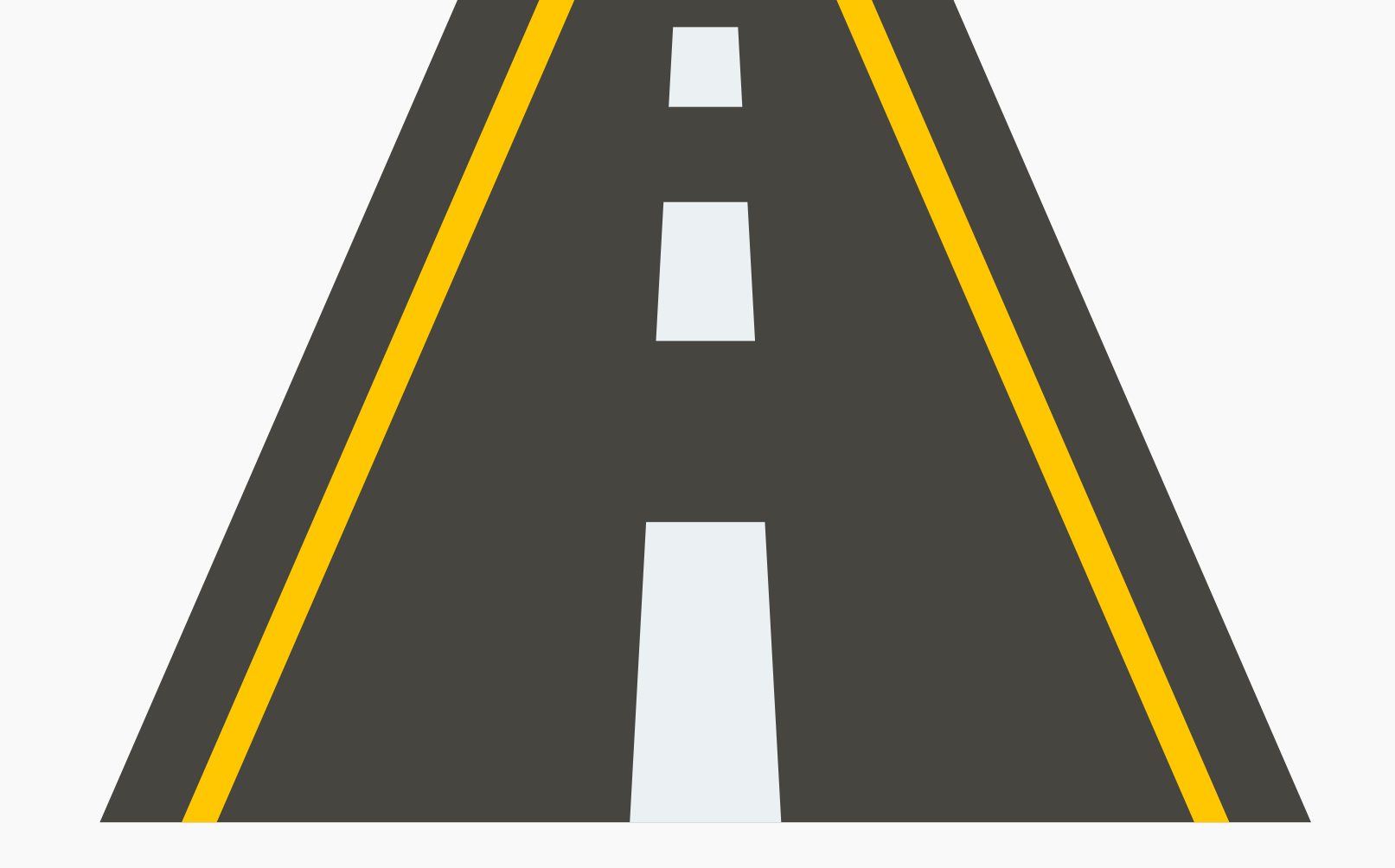

The third step is to add Lanes to the Access Points. Lanes represent entry and exit gates/paths within the Access Points.

Example: Resident Entry, Visitor Entry, Resident Exit, Visitor Exit.

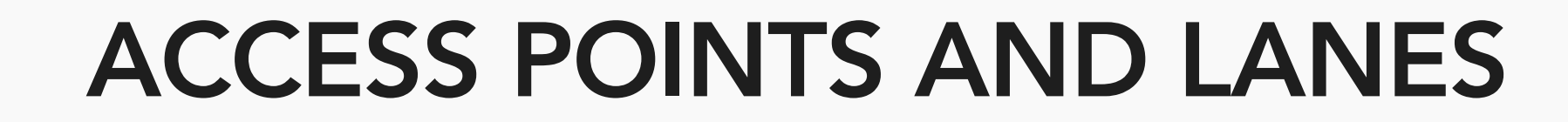

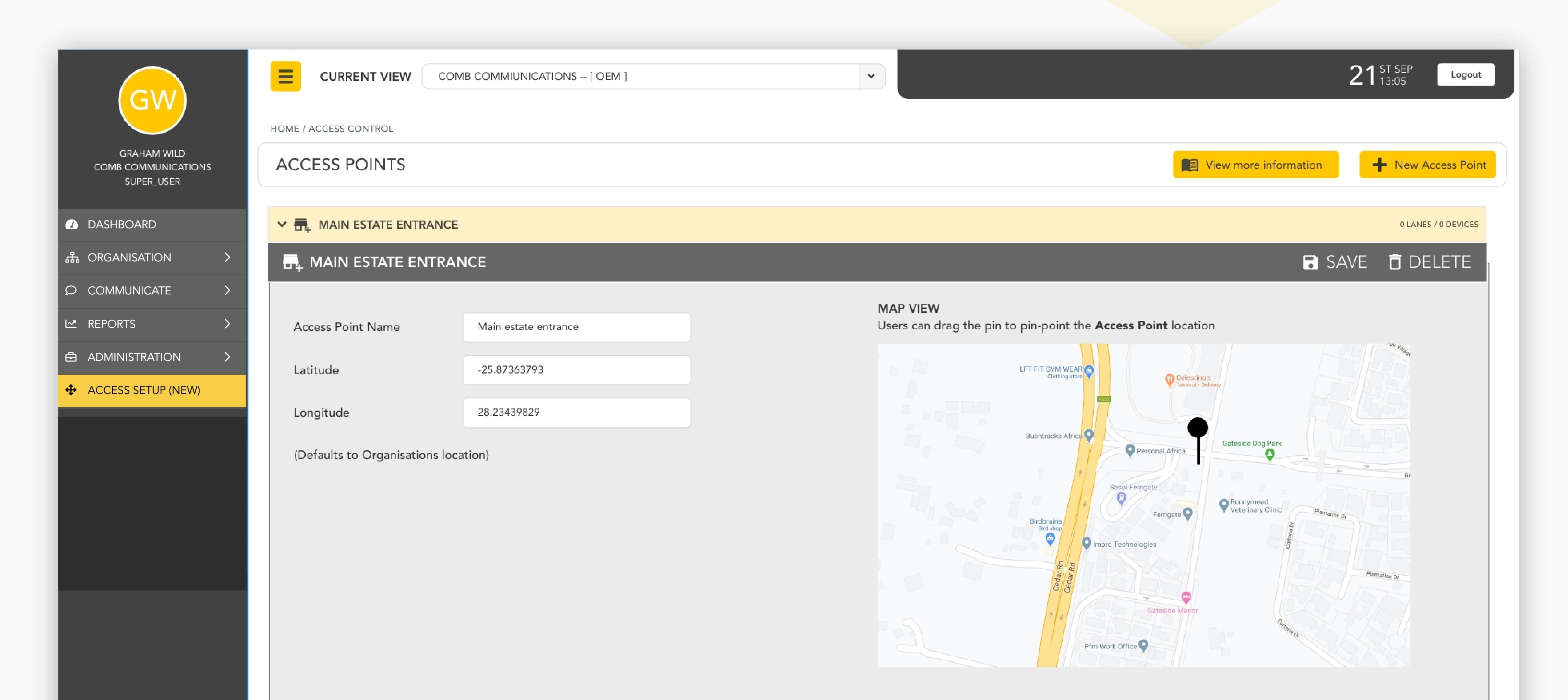

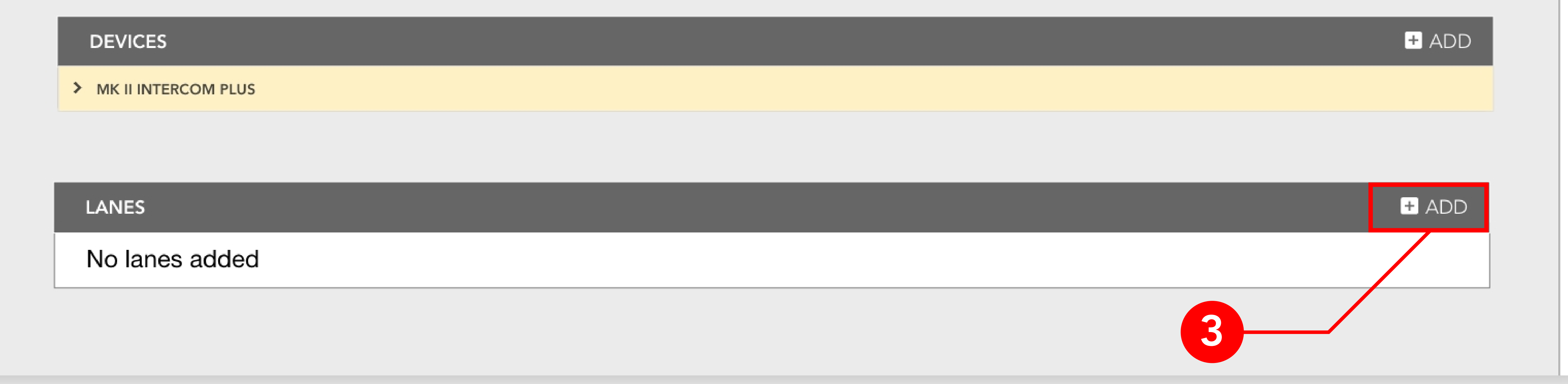

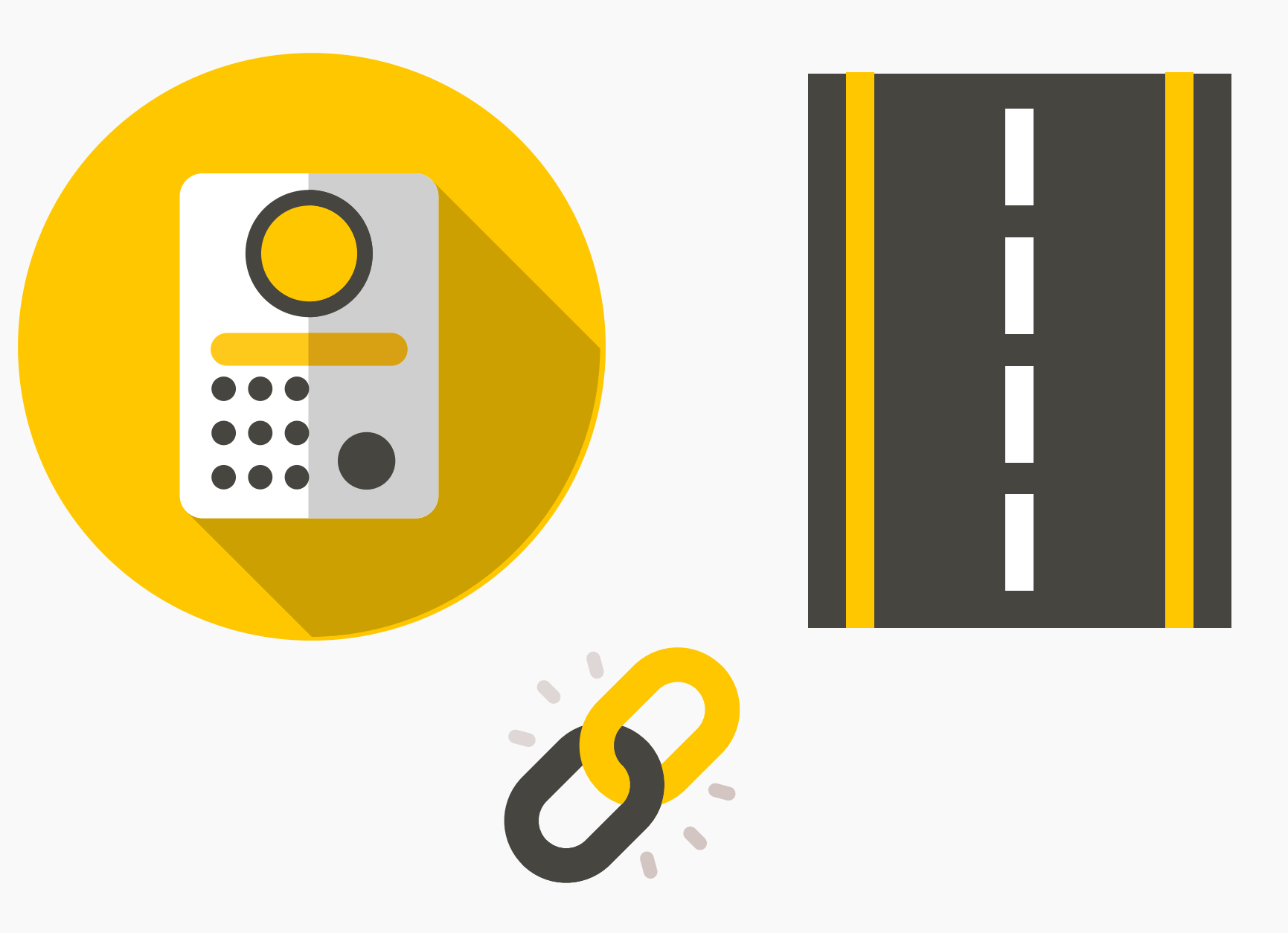

# **STEP 4 - LINK DEVICES TO LANES**

Once Devices and Lanes have been added to an Access Point, the user can then link devices to the designated lanes.

Example: Resident Entry -> MK II BB, Visitor Entry -> MK II BB

DEVICES

+ ADD

> MK II INTERCOM PLUS

| Lane Name New lane | Direction | N           |
|--------------------|-----------|-------------|
| LINKED DEVICES     |           | LINK DEVICE |
| No devices linked  |           |             |
|                    |           | 4           |

**ACCESS POINTS AND LANES** 

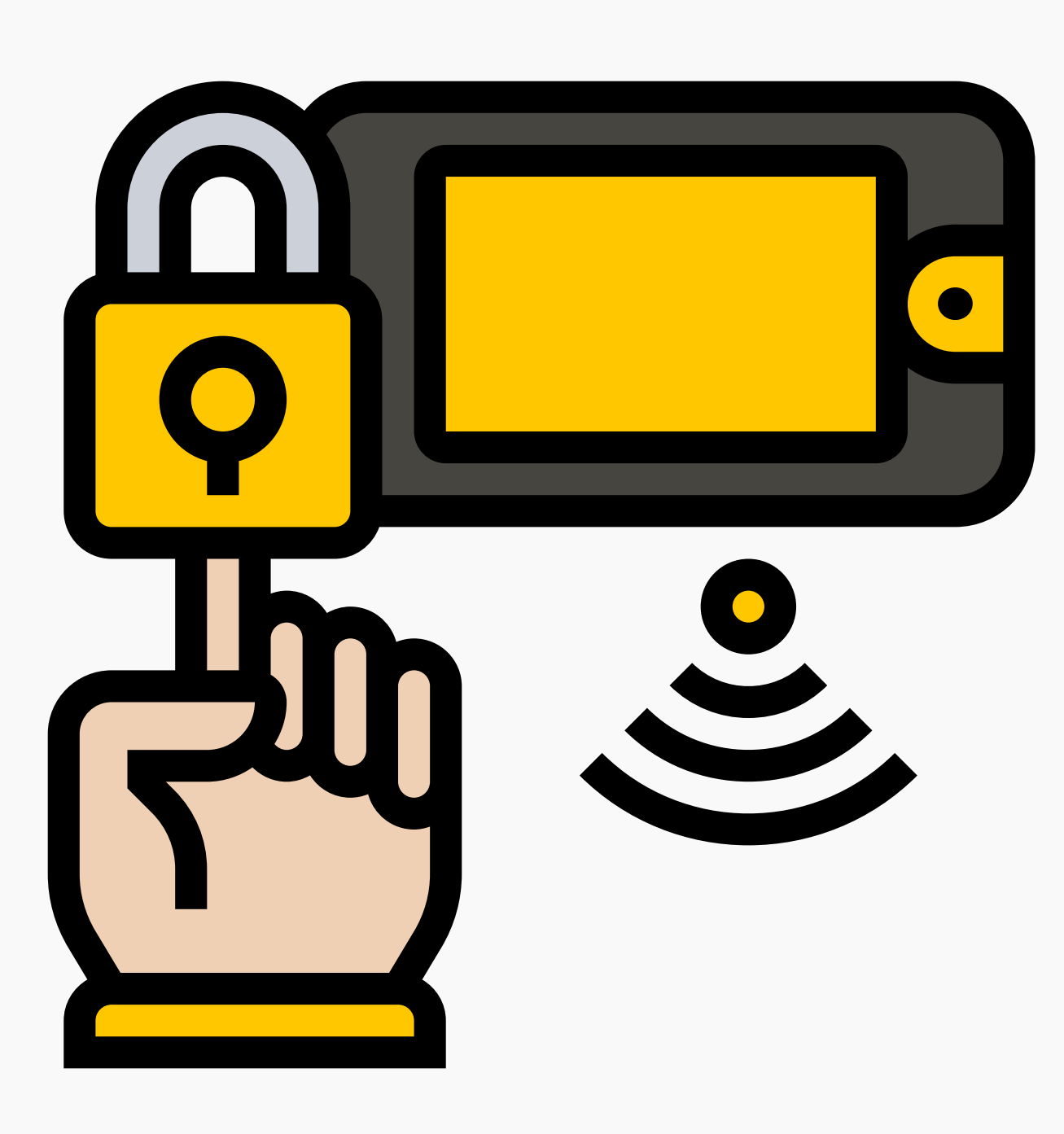

## STEP 5 - ADD AUTHENTICATORS TO LINKED DEVICES

Once a device has been linked to a lane, the user can then add Authenticators. Complete the required fields as indicated below and click "+ADD" once completed.

Authenticators include: Remotes, PIN, TAP, Biometrics, CLI, etc.

| DEVICES                           | + ADD                 |
|-----------------------------------|-----------------------|
| MK II INTERCOM PLUS               |                       |
|                                   |                       |
| 11 NEW LANE                       | B SAVE 🗖 DELETE       |
| LANES                             | + ADD                 |
| Lane Name New lane Direction IN 🗸 |                       |
| LINKED DEVICES                    | LINK DEVICE           |
| ✓ □ MK ILINTERCOM PLUS - RELAY 1  | N UNUNK DEVICE R SAVE |

#### TRIGGERS (REMOTES, PIN, TAP, BIOMETRICS, CLI, RFID)

Complete the fields below followed by clicking the '+ADD' button to add your authenticators. Once you are completed adding your authenticators, click the 'save' button to apply the changes.

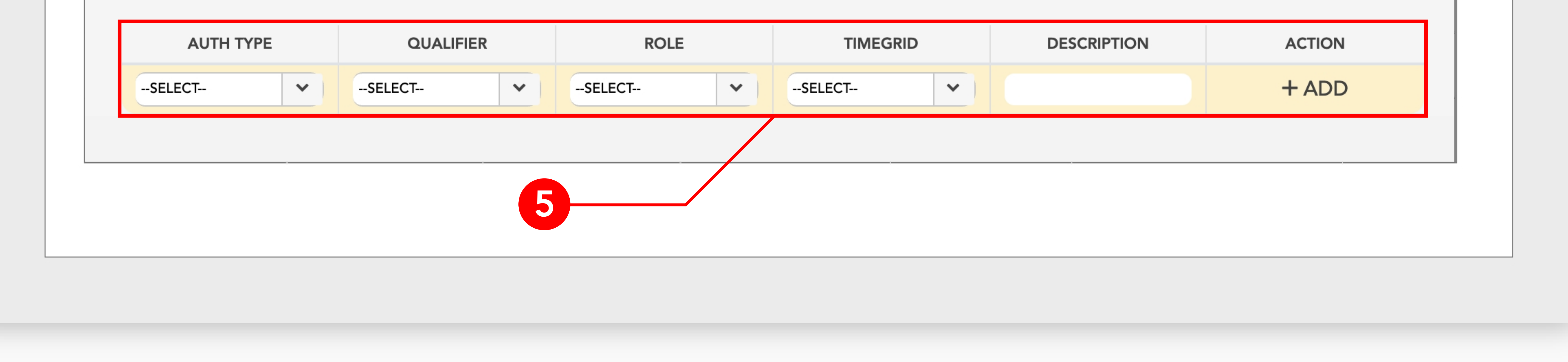

### Congratulations! You have successfully created and setup your first Access Point. Repeat the process if you have any other Access Points within your organisation.

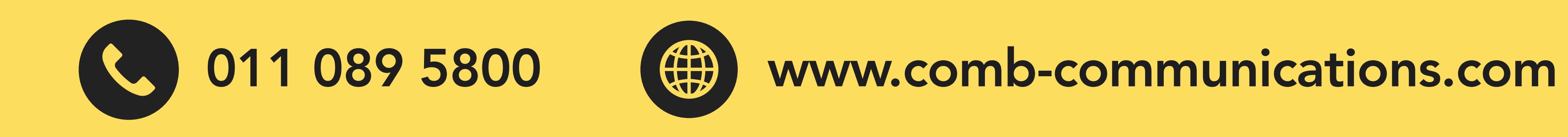